## EduPAY - Anleitung für SchülerInnen und Eltern https://edupay.bildung.at/portal

oder verwenden Sie den Link über die Schulhomepage unter Service / EduPAY

## Methode 1 (empfohlene Methode):

Betätigen Sie den Microsoft-Button. Melden Sie sich mit ihrer Schul-E-Mail-Adresse und ihrem Passwort an.

| EDU. PAY                                    | BUND Portal                       | An                                                                 |
|---------------------------------------------|-----------------------------------|--------------------------------------------------------------------|
| Anmelden be                                 | i edu.PAY                         |                                                                    |
| Bitte melden Sie sich r<br>Zugangsdaten an. | mit den von der Schule erhaltenen | Anderen Dienst zum Anmelden verwenden                              |
| Schulkennzahl                               | 1                                 | Microsoft Melden Sie sich mit Ihrem bestehenden Office365 Konto an |
| Benutzername                                |                                   |                                                                    |
| Kennwort                                    | ₽                                 |                                                                    |
|                                             | Anmelden                          |                                                                    |
| Noch kein Kennwort oder Kenr                | nwort vergessen?                  |                                                                    |

## Methode 2:

| 🖻 🖅 📮 Anmelden bei e                                | edu.PAY $\cdot$ × + ×                        |                                           | – 🗆 X                 |
|-----------------------------------------------------|----------------------------------------------|-------------------------------------------|-----------------------|
| $\leftrightarrow$ $\rightarrow$ $\circlearrowright$ | https://edupay.bildung.at/portal/account     | t/login?returnUrl=%2Fportal%2FHome        | * *                   |
| 🦞 Home Ġ Google 🕑 W                                 | VebUntis 📴 Administration 💵 Login – edu.cent | ter 🚮 Steiermark « edu.shoj 📘 VWA-DB :: l | Login 7               |
| EDU. PAY                                            | BUND Portal                                  |                                           | 621036                |
| Anmelden b                                          | ei edu.PAY                                   |                                           |                       |
| Bitte melden Sie sic<br>Zugangsdaten an.            | ch mit den von der Schule erhaltenen         | Anderen Die zum Anmelden verwenden        |                       |
| Schulkennzahl                                       | 621036                                       | Microsoft                                 | Kennzahl – steht auf  |
| Benutzername                                        | 12345678                                     |                                           | der Edu.Card          |
| Kennwort                                            | ••••••                                       |                                           |                       |
|                                                     | Anmelden                                     |                                           |                       |
| Noch kein Kennwort oder                             | Kenroprt vergessen?                          |                                           | Kennwort – auf        |
| © 2018 - Quarto GmbH                                |                                              |                                           | diesen Link klicken – |
|                                                     |                                              |                                           | dann wird folgende    |
|                                                     |                                              | (                                         | Seite geöffnet        |
|                                                     |                                              |                                           |                       |

## Passwort vergessen?

Führen Sie folgende Schritte aus:

| 🖻 🖅 Home - herta-reich.at 📮 Passwort vergessen? - E × + ∨                                                                               | - 🗆 X                               |
|----------------------------------------------------------------------------------------------------|-------------------------------------|
| $\leftarrow \rightarrow \circlearrowright  \textcircled{https://edupay.co.at/portal/account/ForgotPassword?forgotTenantName=&forgotUs}$ |                                     |
| 🦞 Home Ġ Google 🕑 WebUntis 🛃 Administration 🕮 Login – edu.center 📟 Steiermark « edu.shoj 📔 VWA-DB :: L                                  | ogin 🙀 SRO - Administra             |
| EDU PAY BUND Portal                                                                                                    | Anmele 621036                       |
| Passwort vergessen?                                                                                                    |                                     |
| Bitte geben Sie Ihren Mandanten und Benutzernamen ein.                                                                                  |                                     |
| Mandant                                                                                                    |                                     |
| 621036                                                                                                    |                                     |
| Benutzername                                                                                                    | Kennzahl – steht auf                |
| 123456789                                                                                                    | der Edu.Card und                    |
| Absenden                                                                                                    | Absenden anklicken                  |
| © 2017 - Quarto GmbH                                                                                                    | Impressum - Datenschutz und Cooldes |

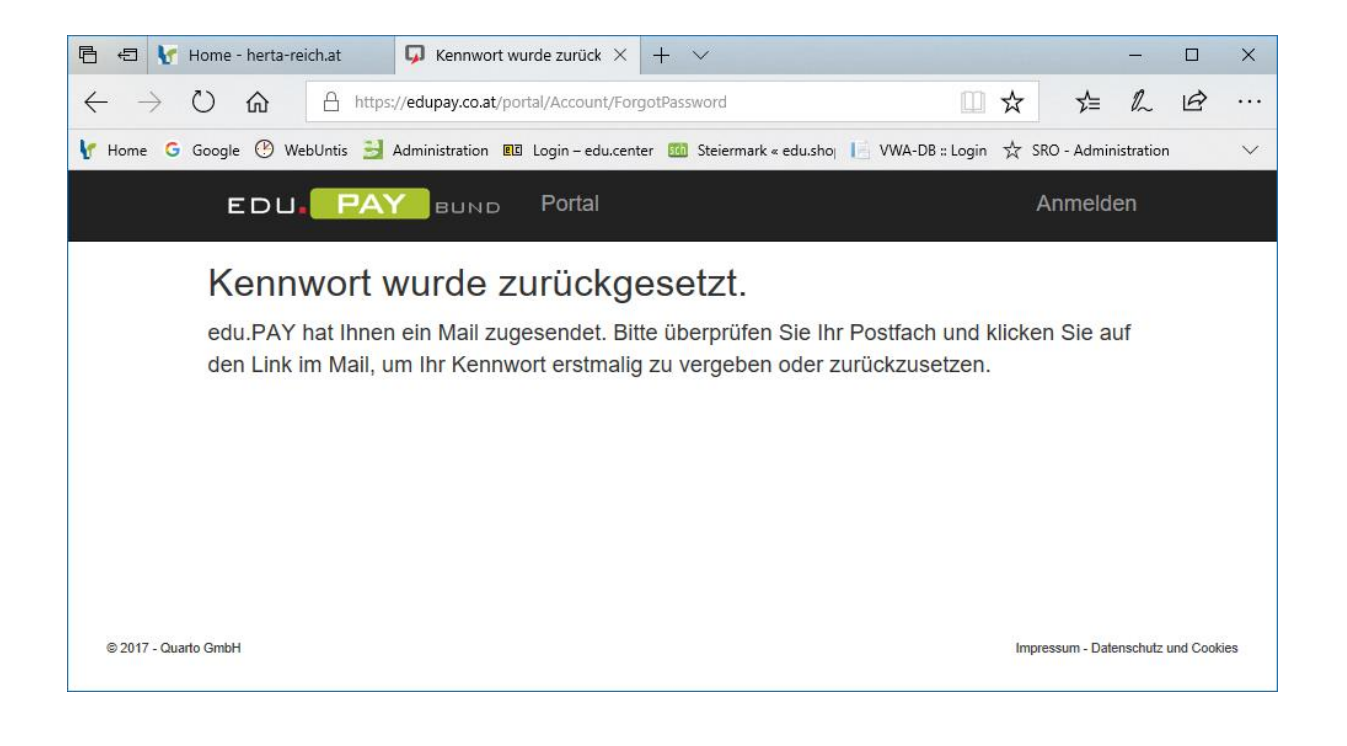

Sie haben ein E-Mail erhalten. Im E-Mail auf den Link "Kennwort zurücksetzen" klicken.

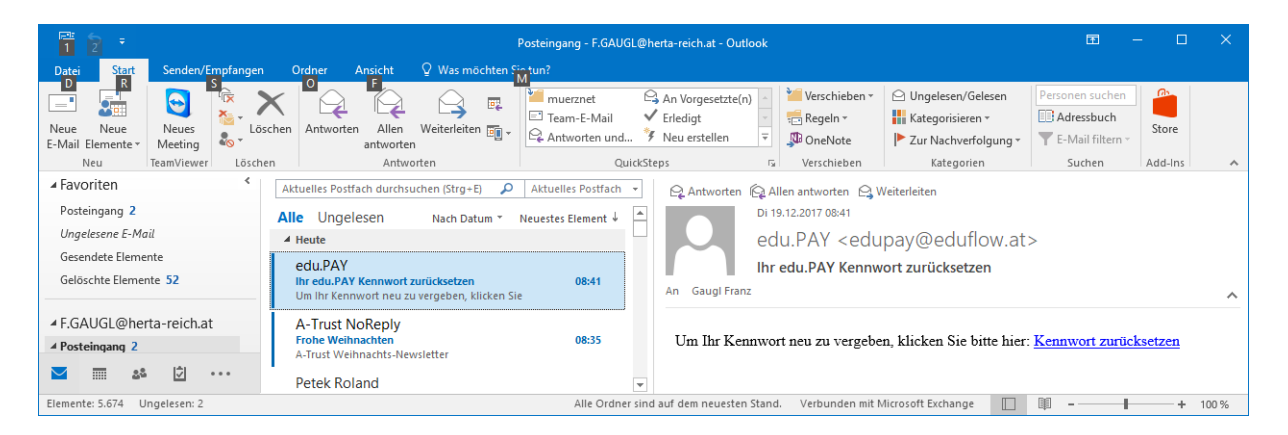

# Man wird auf folgende Seite weitergeleitet. Neues Passwort eingeben und auf Kennwort zurücksetzen klicken.

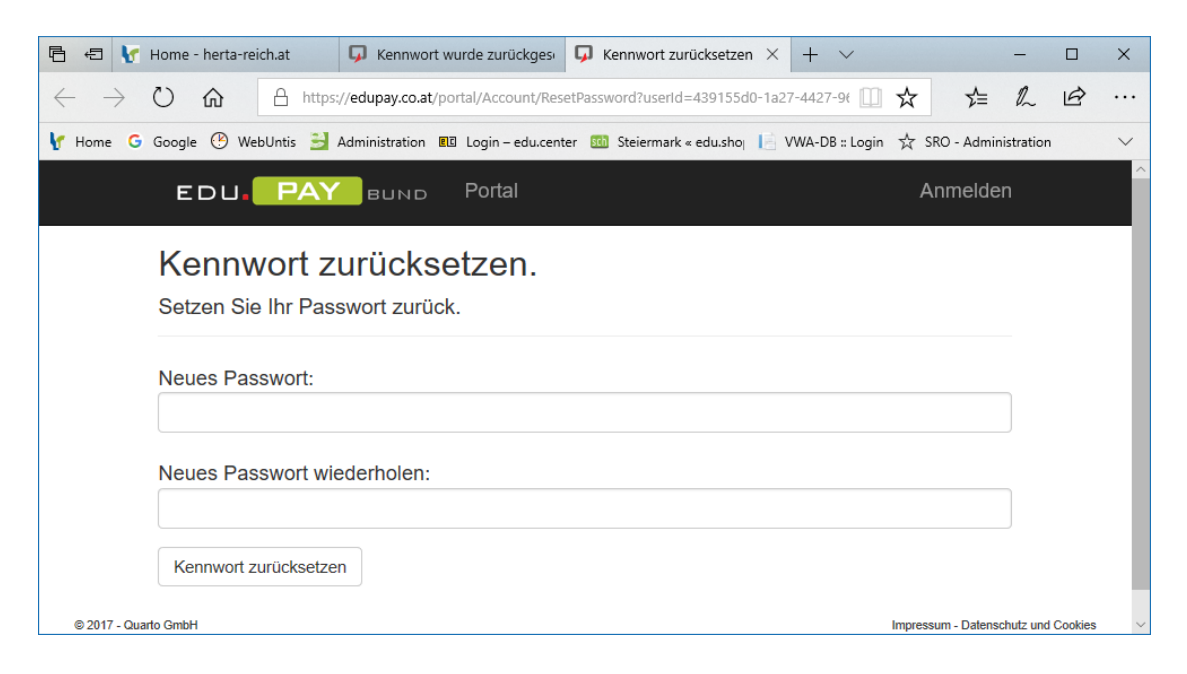

#### Es erscheint die Meldung:

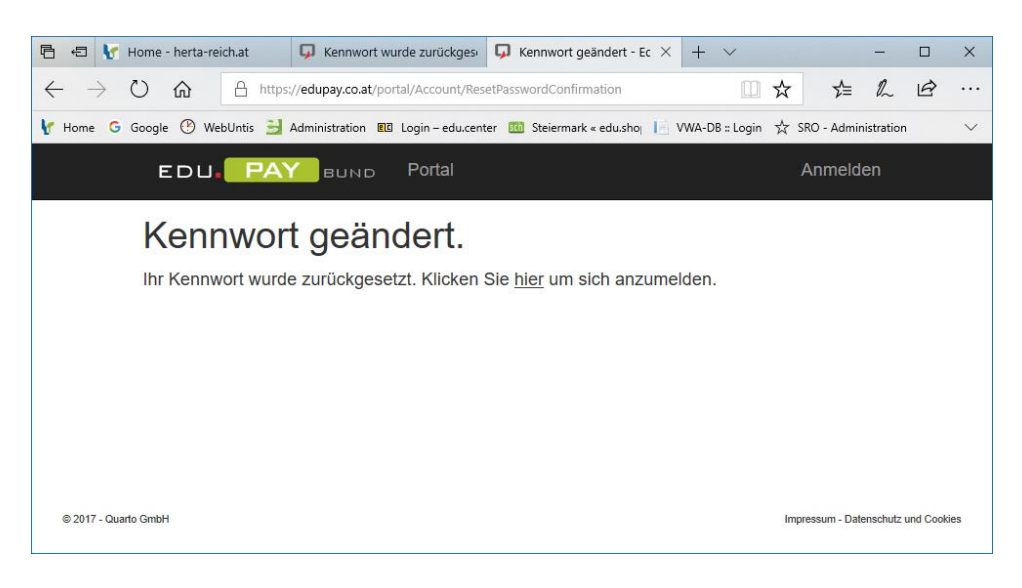

# Zahlungen durchführen

Für die gewünschte Zahlungsdurchführung "Zahlen" markieren und "Ausgewählte bezahlen" anklicken.

|                          | 🛃 Hom                       | e - herta-reich.at | G Kennwort wurd     | de zurückges     | 😡 Offene Zahlungen -     | Edų $	imes$ | + ~               |                                | -         |      | ×      |
|--------------------------|-----------------------------|--------------------|---------------------|------------------|--------------------------|-------------|-------------------|--------------------------------|-----------|------|--------|
| $\leftarrow \rightarrow$ | U                           |                    | ://edupay.co.at/app |                  |                          |             |                   | □ ☆                            | \$= ₽~    | È    |        |
| 🦞 Home                   | G Goog                      | gle 🕐 WebUntis 🔒   | Administration 📧 l  | Login – edu.cent | er 💷 Steiermark « edu.sh | o [ V       | /WA-DB :: Login 🕁 | SRO - Administration 🚦 Bildung | g.gv.at   |      | $\sim$ |
|                          | EDI                         | Ј. РАУ в           | UND Zahlen          | Bestelle         | n Bereits bezahlt        | Hilfe       | Zum Portal        | Herta Reich Gymnasiun          | Abme<br>1 | lden | ^      |
|                          | Offe                        | ene Zahlu          | ngen                |                  |                          |             |                   |                                |           |      |        |
|                          | $\checkmark$                | Aktionen           | Fällig am           | Verwendu         | ngszweck                 |             |                   | Betrag                         | Status    |      |        |
|                          | $\checkmark$                | Zahlen             | sofort              | English_pr       | ojects_Weeks 4. Klasse   | en 17/18    | 3                 | 110,00€                        | Offen     |      |        |
|                          | Au                          | sgewählte bezahlen |                     |                  |                          |             |                   |                                |           |      |        |
| https://edupa            | https://edupay.co.at/portal |                    |                     |                  |                          |             |                   |                                |           |      |        |

#### "Zur Bezahlung" betätigen.

| 🕒 🔁 🦞 Home - herta-reich.at                                             | 😡 Kennwort wurde zurüc                                                                                                    | kges 🎵 - EduPay.     | App ×                                                                                                    | + ~                  |                                |           | _     |          | ×      |
|-------------------------------------------------------------------------|----------------------------------------------------------------------------------------------------|----------------------|----------------------------------------------------------------------------------------------------|----------------------|--------------------------------|-----------|-------|----------|--------|
| $\leftrightarrow$ $\rightarrow$ $\circlearrowright$ $\textcircled{A}$ h | ttps:// <b>edupay.co.at</b> /app/Payment                                                                                                    | Trx/Info/20170000111 | 2                                                                                                    |                      | □ ☆                            | ∑≞        | l_    | B        |        |
| 🦞 Home Ġ Google 🕑 WebUntis                                              | 🛃 Administration 📧 Login – e                                                                                                    | du.center 🕅 Steierm  | ark « edu.shoj 📘                                                                                                    | VWA-DB :: Login ☆ SR | O - Administration 📕 Bild      | ung.gv.at |       |          | $\sim$ |
| EDU. PAY                                                                | BUND Zahlen B                                                                                                    | estellen Bereit      | s bezahlt Hil                                                                                                    | fe Zum Portal        | llvy Apl<br>Herta Reich Gymna: | sium      | Abme  | lden     |        |
| Zahlungsdaten                                                           |                                                                                                    |                      | Welche Z     • EPS                                                                                                    | ahlungsarten ste     | ehen mir zur Verfüg            | gung?     |       |          |        |
| Verwendungszweck                                                        | Indungszweck         English_projects_Weeks 4. Klassen 17/18         Bei der EPS Online-Überweisung werden Sie zum Online-Banking<br>Ihrer Bank weitergeleitet, alle zahlungsrelevanten Informationen<br>werden dabei für Sie automatisch vorab ausgefüllt. |                      |                                                                                                    |                      |                                |           |       |          |        |
| Betrag<br>Zahlungsart                                                   | € 110,00<br>EPS Online Ban ∨                                                                                                    |                      | <ul> <li>Überweisung<br/>Verwenden Sie die Überweisung (Zahlschein oder Online-<br/>Bankino) bitte nur falls Ihnen keine der oben angeführten</li> </ul> |                      |                                |           |       |          |        |
|                                                                         | Zahlungsarten zur Verfügung steht. Sie helfen uns damit sehr, den<br>Verwaltungsaufwand zu reduzieren. Sollten es Ihnen nicht anders                                                                                                    |                      |                                                                                                    |                      |                                |           |       |          |        |
|                                                                         | Zur Bezahlung                                                                                                    | Zurück               | möglich sein, erhalten Sie <u>hier</u> die Informationen zur Überweisung.                                                                                |                      |                                |           |       |          |        |
|                                                                         |                                                                                                    |                      |                                                                                                    |                      |                                |           |       |          |        |
| © 2017 - EduPay.App                                                     |                                                                                                    |                      |                                                                                                    |                      |                                |           | Feedl | back geb | en     |

Ihre Bank wählen und die weiteren Schritte Ihres Online-Bankings bis zum Ende durchführen.

| 🖹 🕄 🦅 Home - herta-reich.at 📮 Kennw                                                 | rort wurde zurückges 📮 - EduPay.App 🛛 🗙 + 🗸                                                                                                    | X                                      |
|-------------------------------------------------------------------------------------|----------------------------------------------------------------------------------------------------|----------------------------------------|
| $\leftrightarrow$ $\rightarrow$ $\circlearrowright$ $\pitchfork$ https://edupay.co. | at/app/PaymentTrx/PaymentTrxExecution                                                                                                    |                                        |
| 🦞 Home 💪 Google 🕑 WebUntis 当 Administration                                         | n 📧 Login – edu.center 💷 Steiermark « edu.shoj 📄 VWA-DB :: Login 📩 Sf                                                                                                    | O - Administration 🚦 Bildung.gv.at 🗸 🗸 |
|                                                                                     | Bank Austria <sup>A</sup> BAWAG P.S.K. AG          Erste Bank und Sparkassen          Raiffeisen Bankengruppe Österreich           Volksbank Gruppe          Oberbank AG          BTV VIER LÄNDER BANK          BKS Bank AG          Hypo Alpe-Adria-Bank International AG          Hypo NOE LB für Niederösterreich u. Wien           Hypo NOE LB für Niederösterreich u. Wien          Hypo Noe LAB kuRGENLAND Aktiengesellschaft           HYPO-BANK BURGENLAND Aktiengesellschaft          HYPO Oberösterreich, Salzburg, Steiermark           Ärzte- und Apothekerbank          Bankhaus Schelhammer & Schattera AG           Bankhaus Schelhammer & Schattera AG | Ivy Apl Abmelden                       |
| Abbrechen                                                                           | Schoellerbank AG<br>Sparda Bank Wien<br>Volkskreditbank AG                                                                                                    |                                        |
| © 2017 - EduPay App                                                                 | VR-Bank Braunau<br>Austrian Anadi Bank AG<br>Capital Bank Grawe Gruppe AG                                                                                                    | Feedback geben                         |